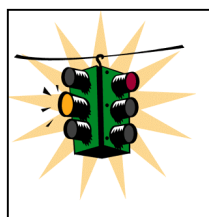

## Manuál pro ovládání a nastavení regulátoru

## ERAM spol s.r.o

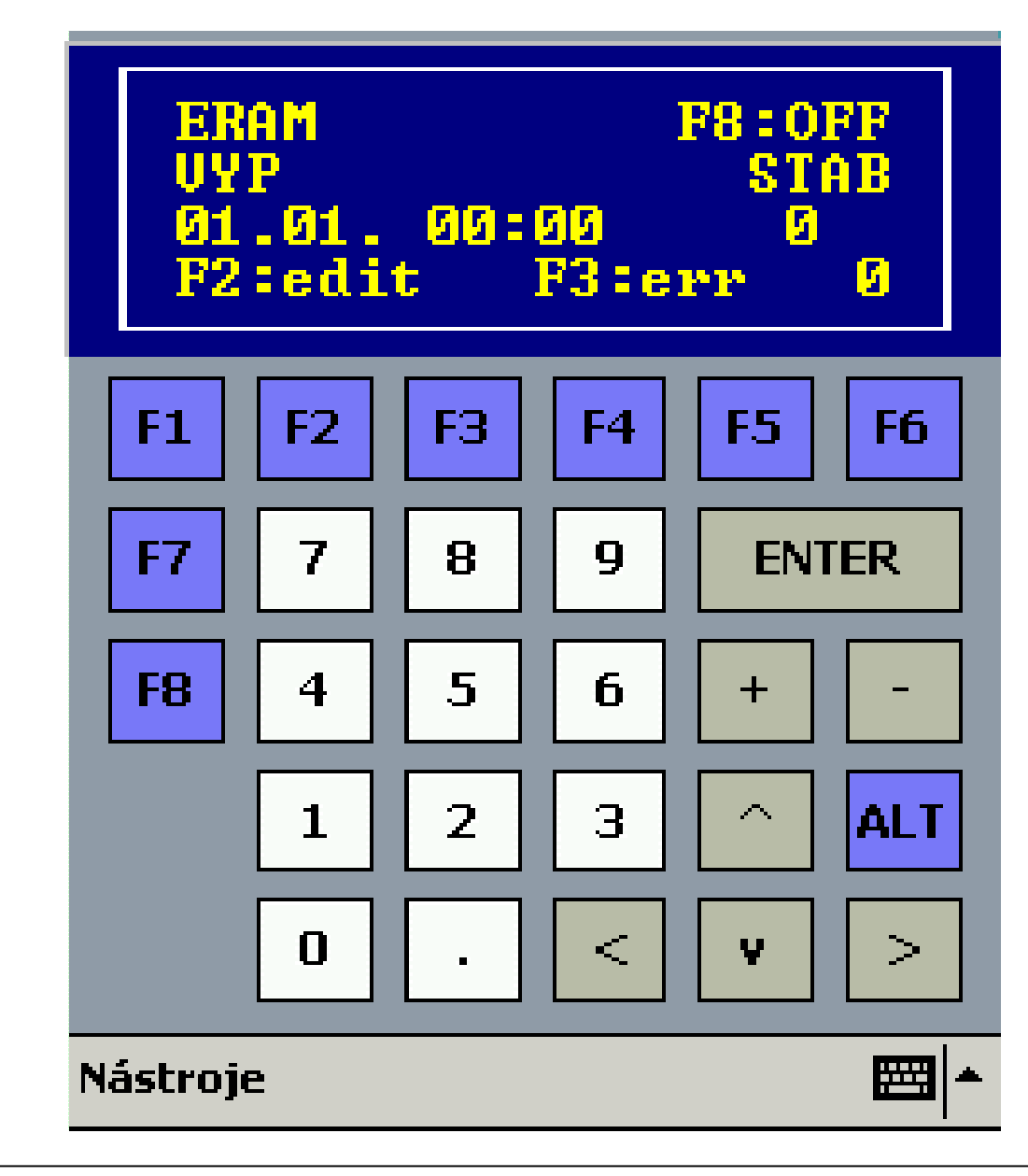

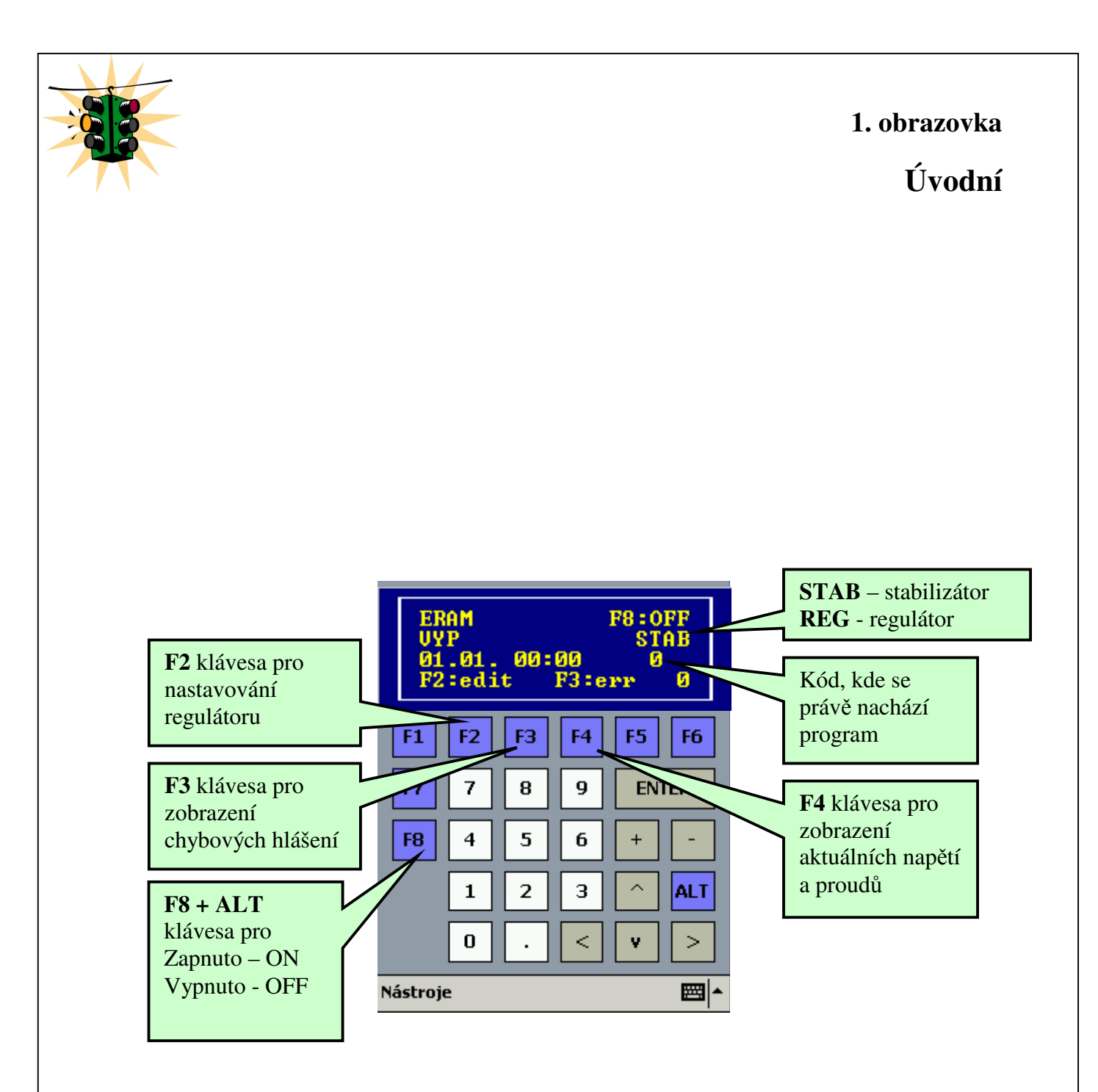

Stisknutím klávesy F2 se přepnete do módu nastavování. Klávesou F3 se podíváte na <u>chybová hlášení</u>. Klávesou F4 si zobrazíte aktuální <u>napětí a proudy</u>.

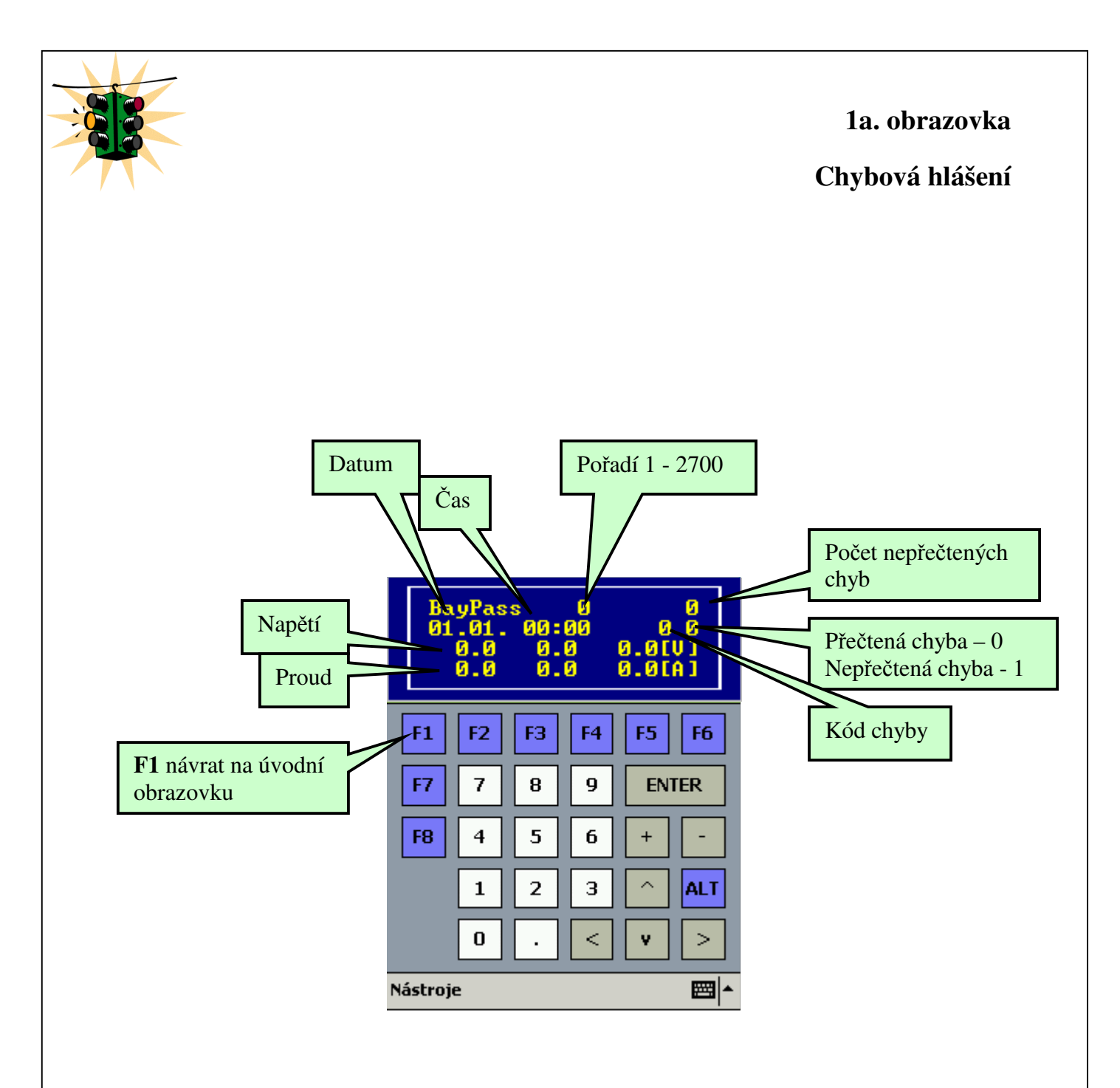

Obrazovka slouží k výpisu chyb. Na obrazovce je vidět **datum spadnuti** do BayPass a jeho **čas**, tedy ve kterém **místě v programu nastala chyba**. Klávesou **F1** se vrátíte na <u>úvodní obrazovku</u>. Šipkami nahoru a dolu se přepínáte mezi chybami.

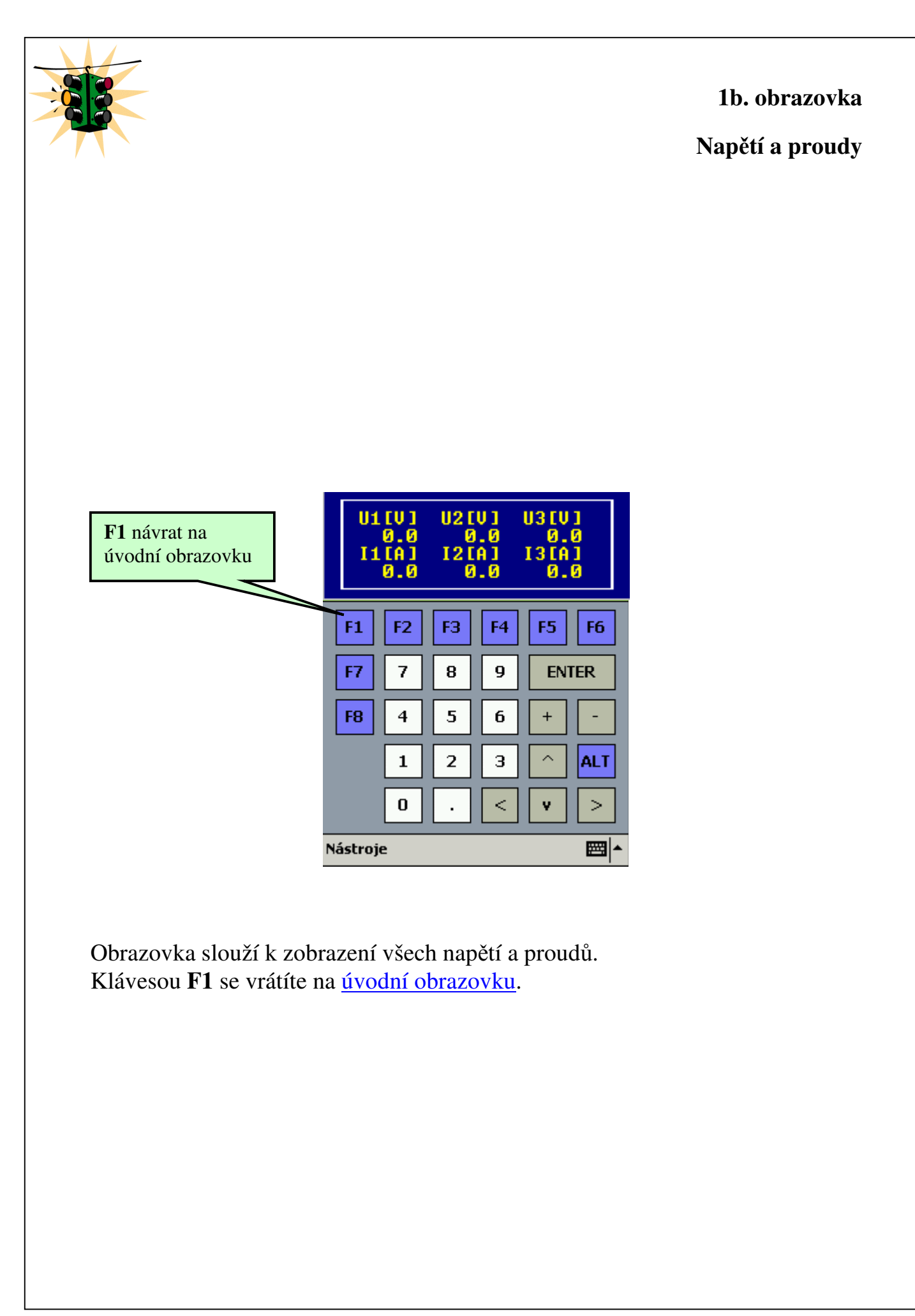

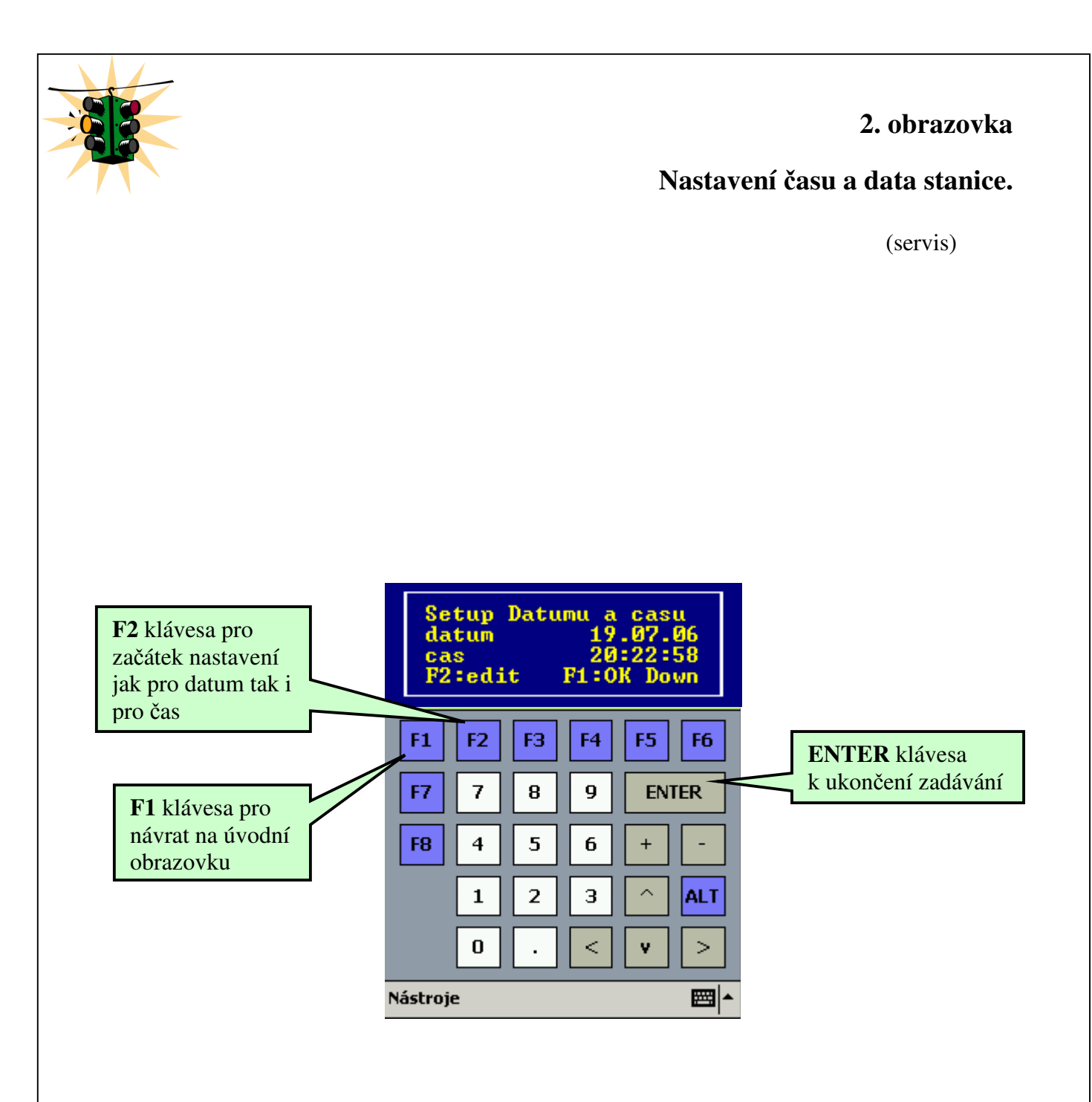

Po stisknutí F2 začněte zadávat datum a čas. Datum v podobě den v měsíci tečka měsíc v roce tečka a rok (jen poslední dvojčíslí), po skončení zápisu stiskněte ENTER a začněte zadávat čas ve formátu hodina tečka minuta tečka sekunda, po dokončení stiskněte ENTER pro ukončení zadávání.

Klávesou F1 se vrátíte na úvodní obrazovku.

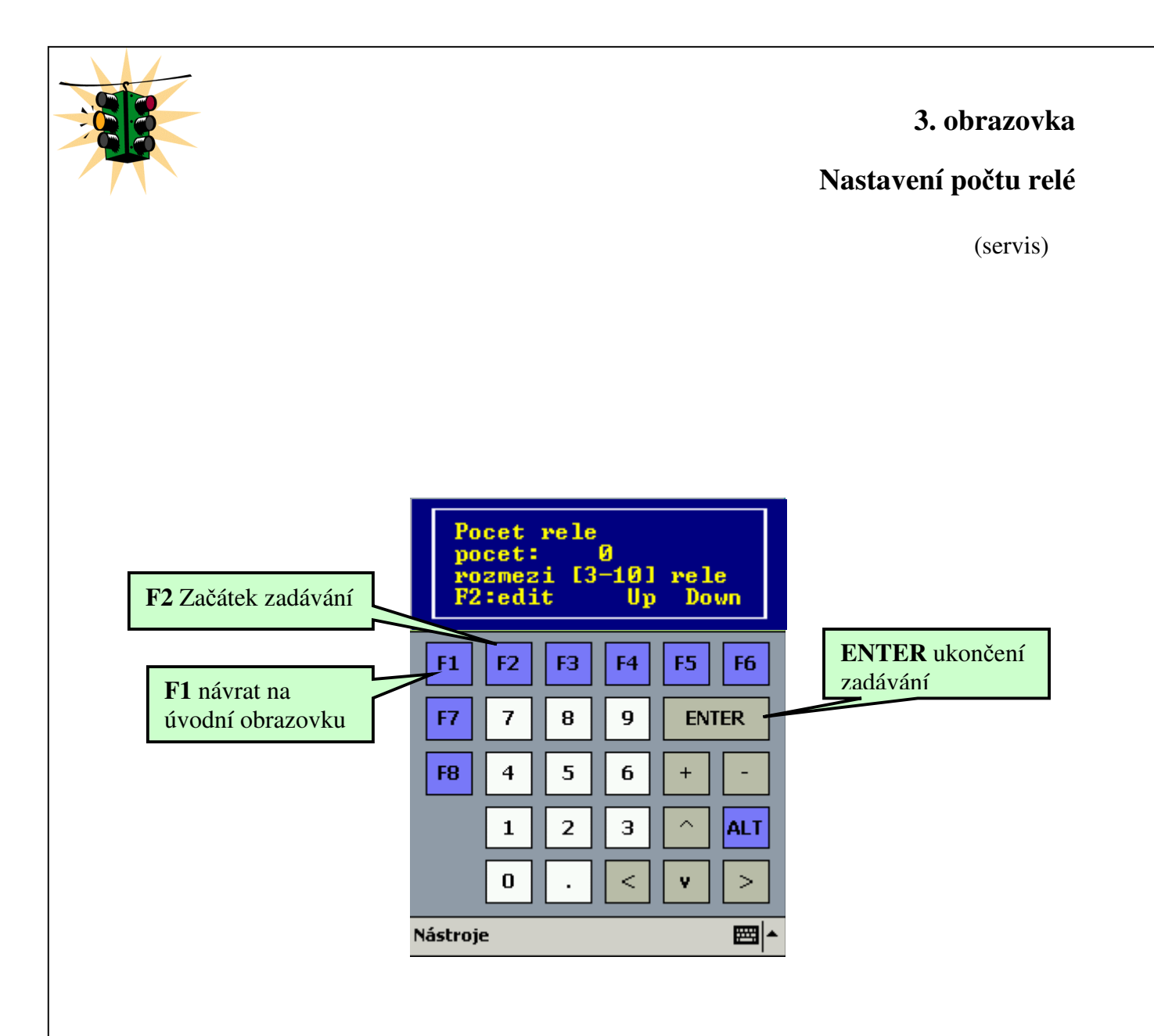

Po stisknutí **F2** zadejte počet relé v rozmezí 3 – 10 relé, klávesou **ENTER** ukončíte zadávání. ( pouze servisní pracovník) Pro přepínání obrazovky použijte šipky nahoru a dolu. Stiskem **F1** se vrátíte na úvodní obrazovku.

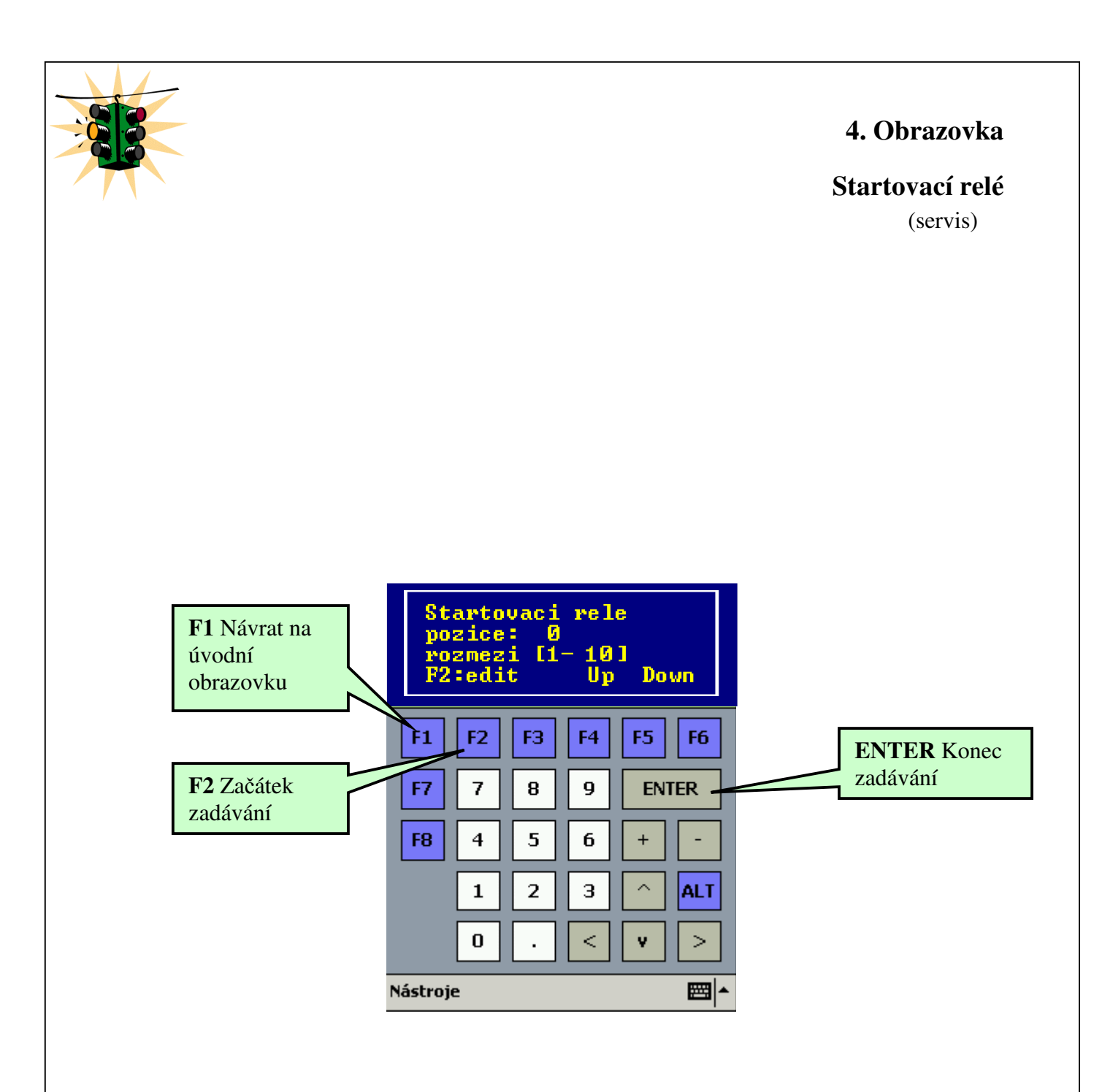

Po stisknutí **F2** zadejte startovací relé. Startovací relé nesmí být vyšší než <u>počet</u> <u>relé</u>. **ENTER** ukončíte zadávání.

Klávesou F1 se vrátíte na úvodní obrazovku.

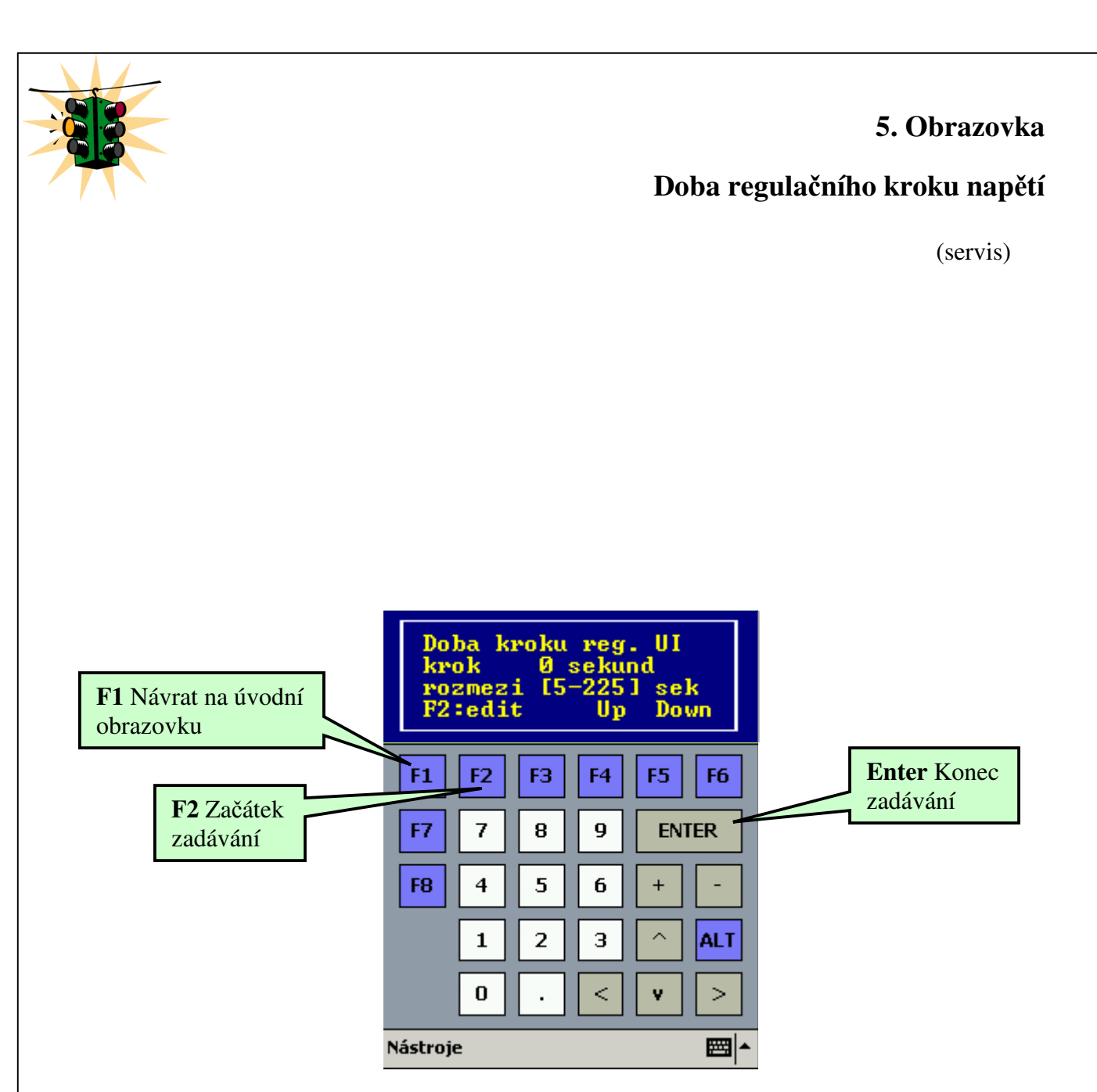

Po stisknutí **F2** zadejte čas kroku v rozmezí **5 – 255** sekund. Klávesou **ENTER** ukončíte zadávání.

Klávesou F1 se vrátíte na úvodní obrazovku.

6. Obrazovka Doba regulačního kroku I max. (servis) Doba kroku reg. Imax krok sekund sek ozmezi :edit Down F1 Návrat na úvodní obrazovku **-F**1 F2 F3 F4 F5 F6 **ENTER** Konec F2 Začátek 7 F7 8 9 ENTER zadávání zadávání 4 6 F8 5 + \_ 2 з  $\sim$ ALT 1 0 < ۷ > Nástroje

Po stisknutí **F2** zadejte čas kroku v rozmezí **5 – 255** sekund. Klávesou **ENTER** ukončíte zadávání.

Klávesou F1 se vrátíte na úvodní obrazovku.

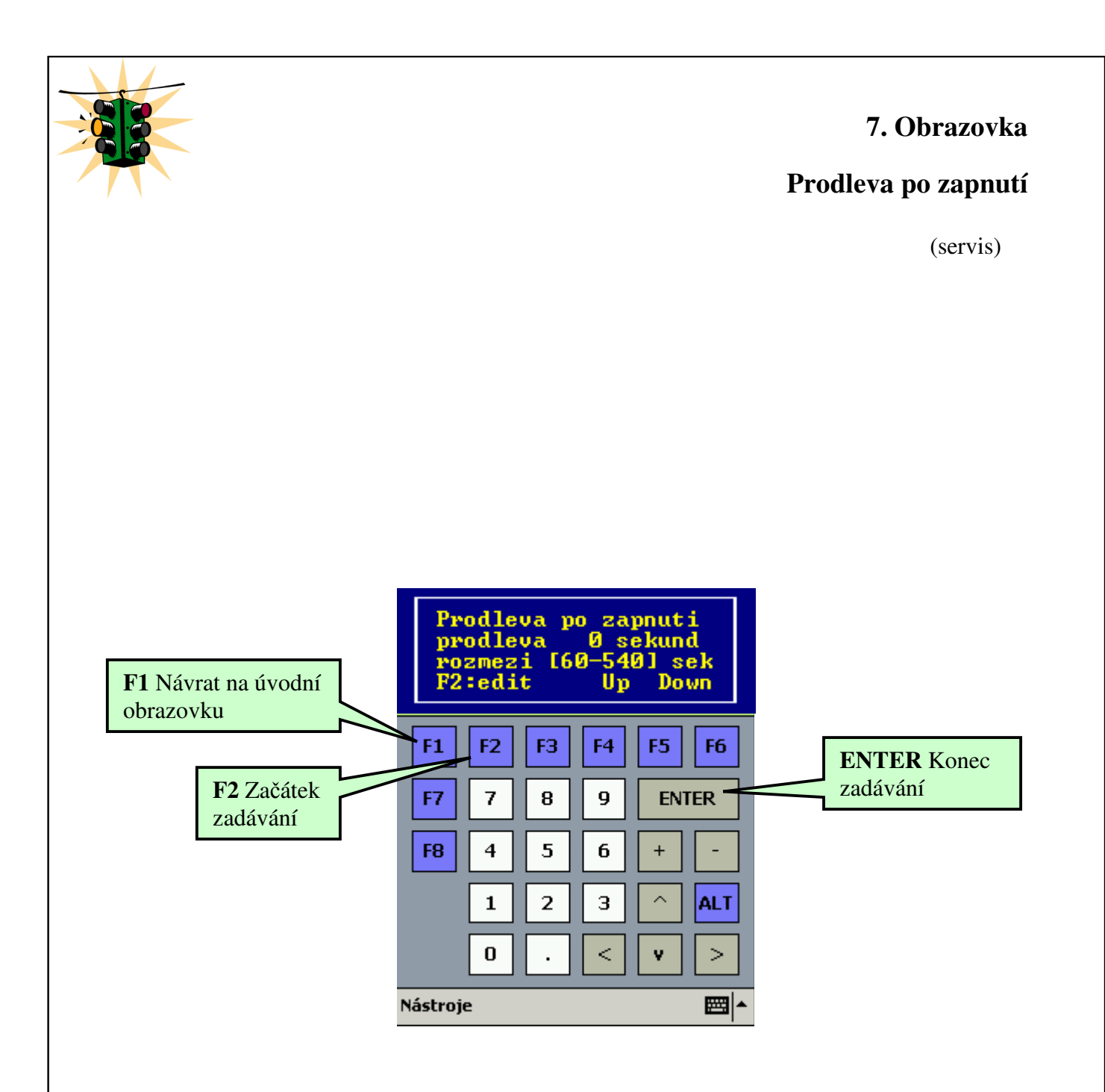

Po stisknutí F2 zadejte čas prodlevy v rozmezí 60 – 540 sekund. Klávesou ENTER ukončíte zadávání.

Klávesou F1 se vrátíte na úvodní obrazovku.

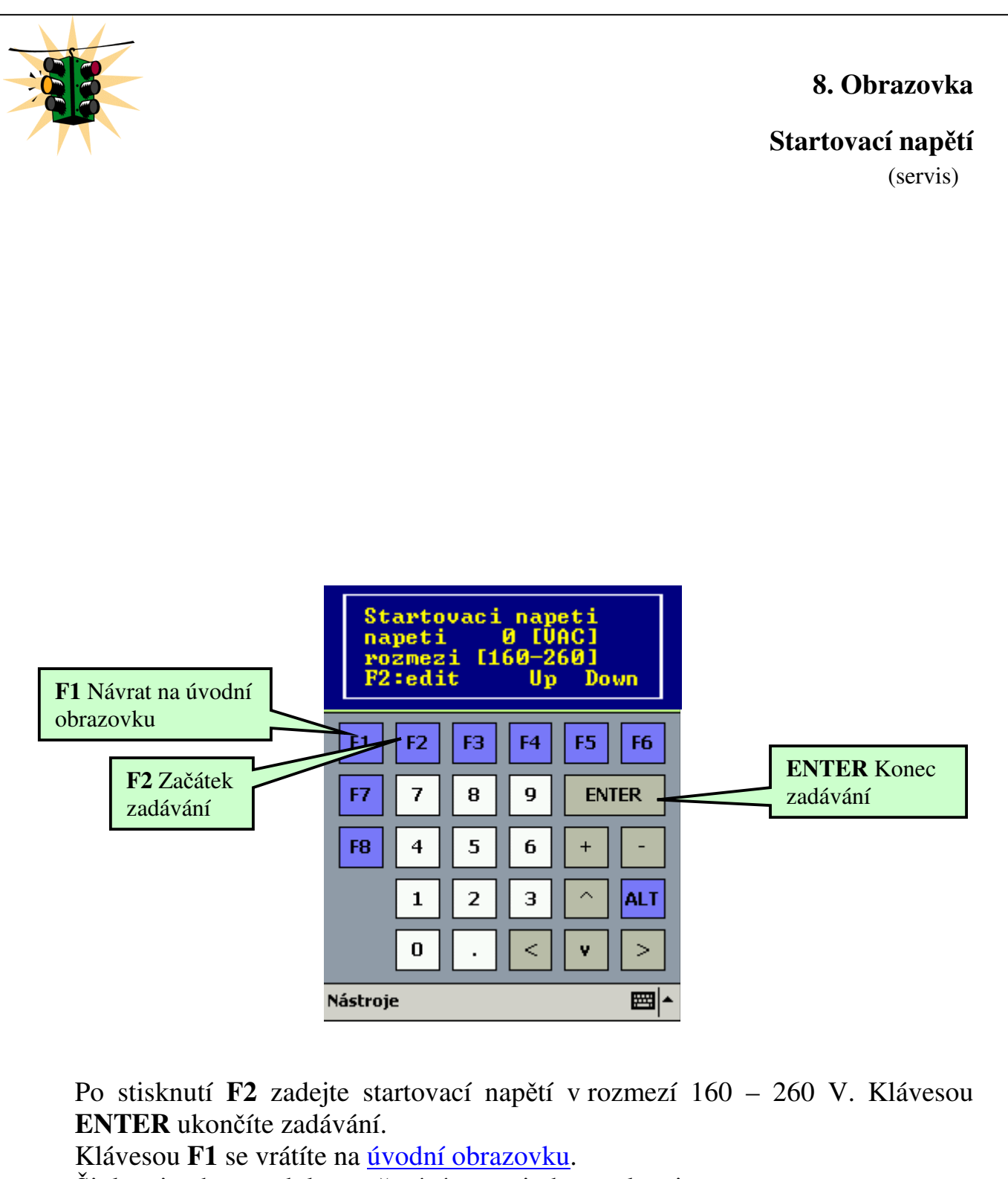

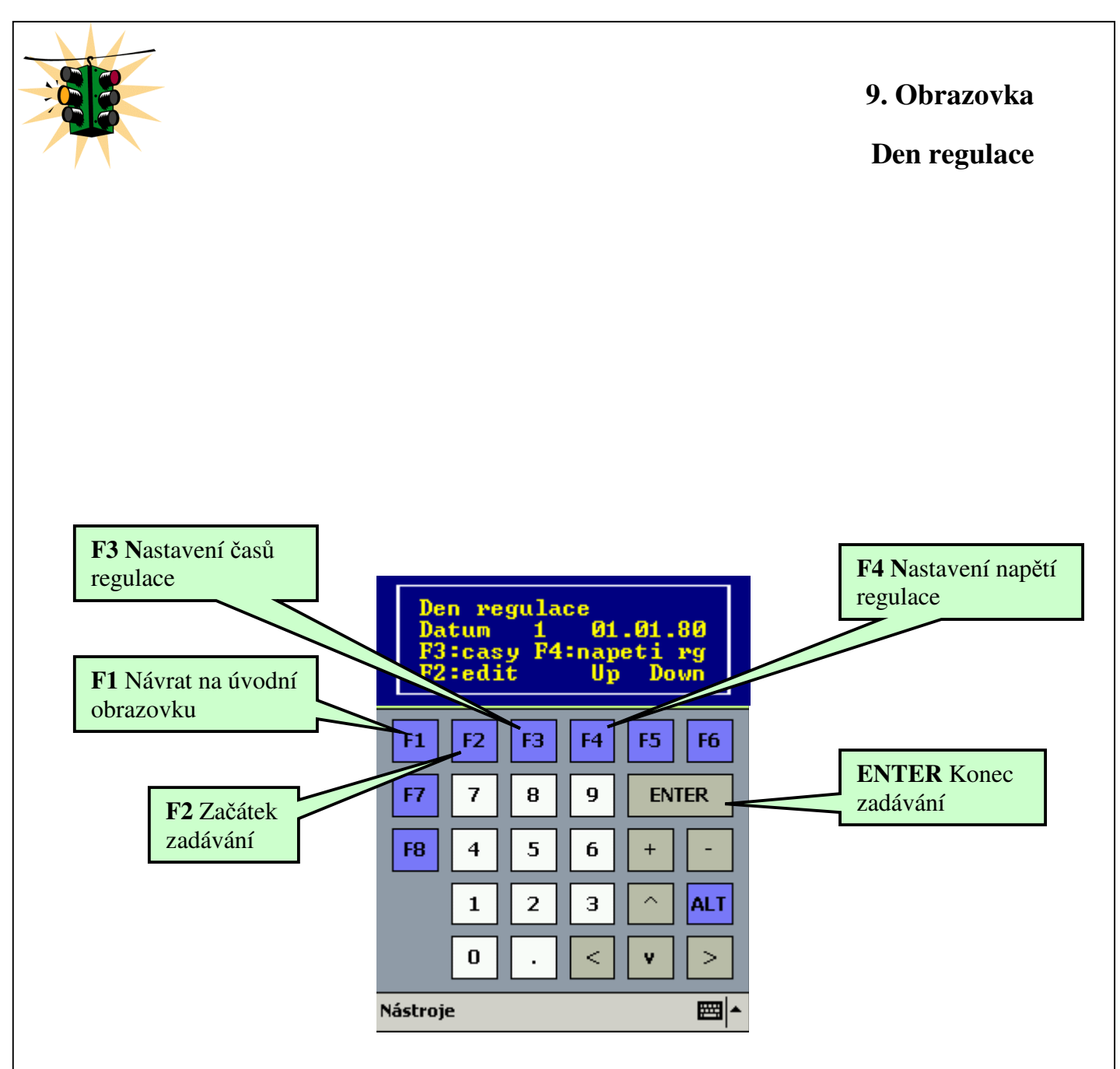

Po stisknutí F2 začněte zadávat datum v podobě den v měsíci tečka měsíc v roce tečka a rok (jen poslední dvojčíslí). ENTER pro ukončení zadávání.

Šipkami doleva a doprava se přepínáte mezi dny regulace: 1 – 366 dní regulace.

Stiskem **F3** se dostanete do nastavování <u>časů regulace</u> a **F4** do nastavování <u>napětí regulace</u>.

Klávesou F1 se vrátíte na úvodní obrazovku.

Šipkou nahoru dolu se přepínáte mezi obrazovkami.

!!!! POZOR - aby fungovala časová regulace, musí být v 19. obrazovce nastavena programová regulace !!!!

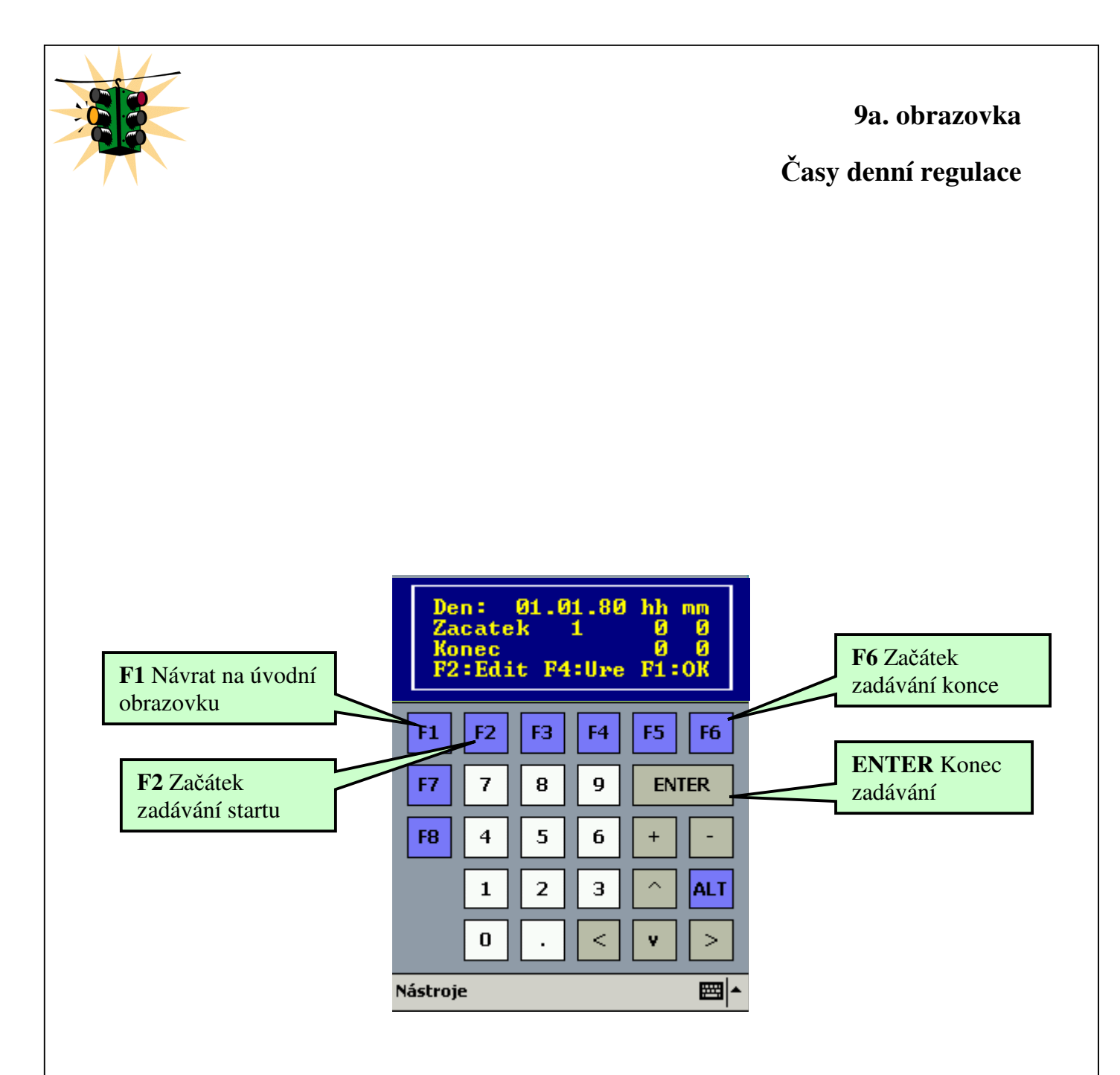

Po stisknutí **F2** začněte zadávat hodinu začátku regulace, po zadání stiskni **ENTER** a začněte zadávat minutu začátku regulace, po zadání stiskněte **ENTER**. Stisknutím **F6** začněte zadávat hodinu konce regulace, po zadání stiskněte **ENTER** a začněte zadávat minutu konce regulace, **ENTER** ukončíte zadávání. Šipkami doleva a doprava lze nastavit pro každý den až deset zapnutí a deset vypnutí a šipkami nahoru a dolu si vyberete datum. Stiskem **F1** se vrátíte na 9. obrazovku Den regulace.

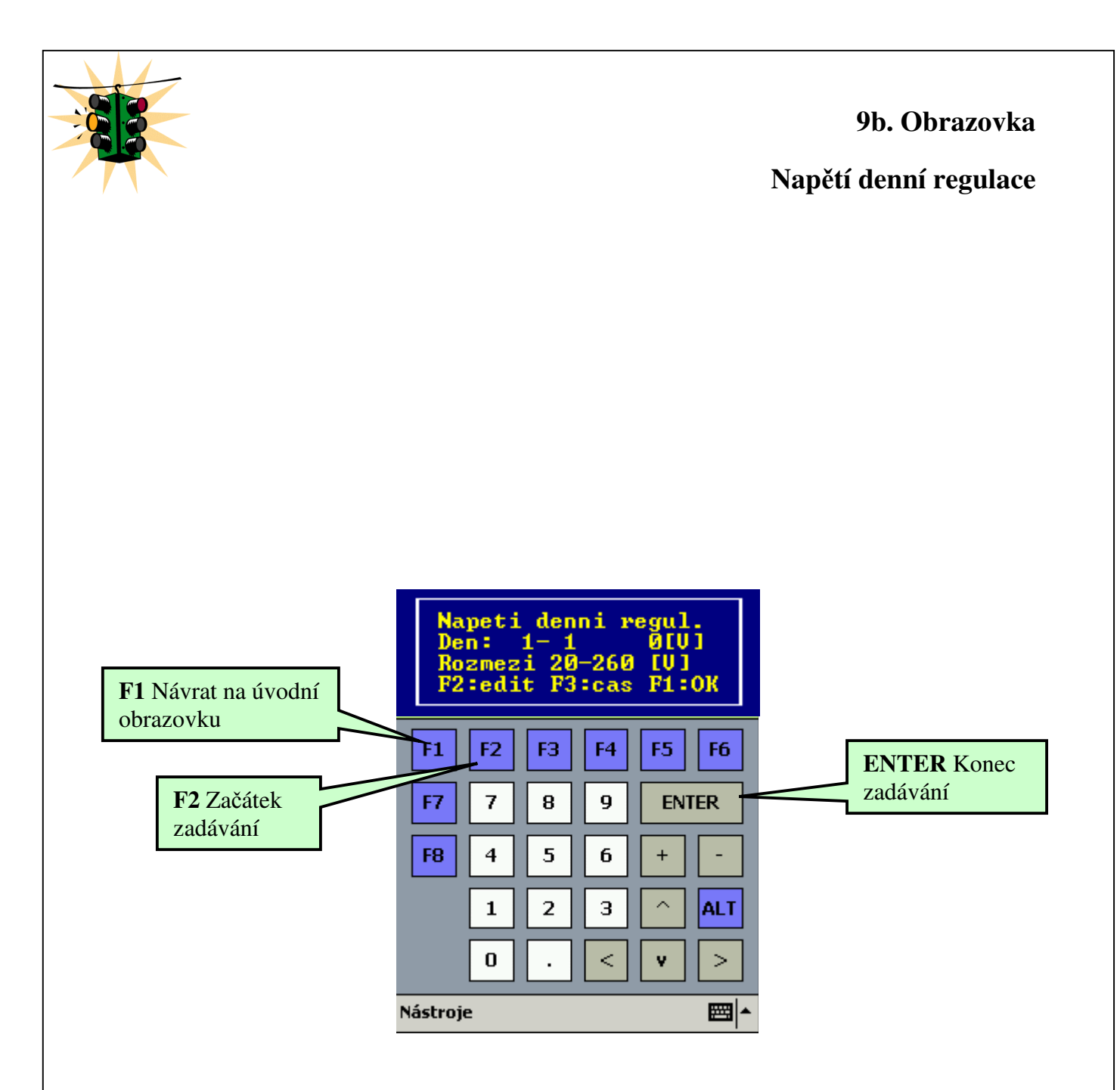

Po stisknutí **F2** zadej regulační napětí v rozmezí 20 - 260 V . Klávesou **ENTER** ukončíte zadávání.

Šipkami nahoru a dolu vybíráte den regulace 1 – 366 dní a šipkami doleva a doprava vybíráte 1. – 10. regulaci v ten den.

Stiskem F1 se vrátíte na 9. obrazovku Den regulace.

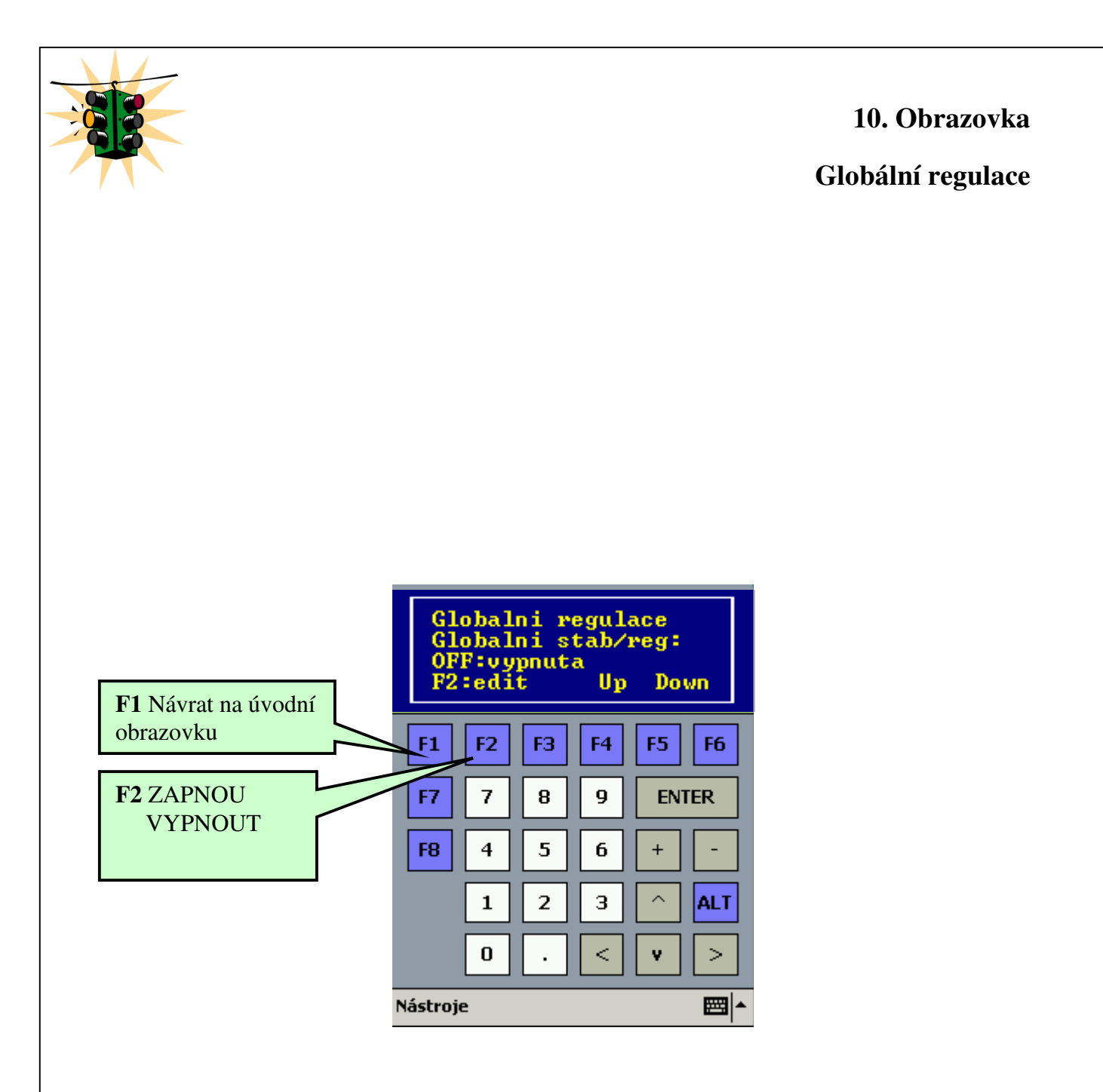

Po stisknutí **F2** nastavte, zda je globální regulace vypnutá nebo zapnutá. Je–li zapnutá, automaticky se vypne denní časová regulace. Klávesou **F1** se vrátíte na <u>úvodní obrazovku</u>. Šipkami nahoru a dolu se přepínáte mezi obrazovkami.

!!!! POZOR - aby fungovala globální regulace, musí být v 19. obrazovce nastavena programová regulace !!!!

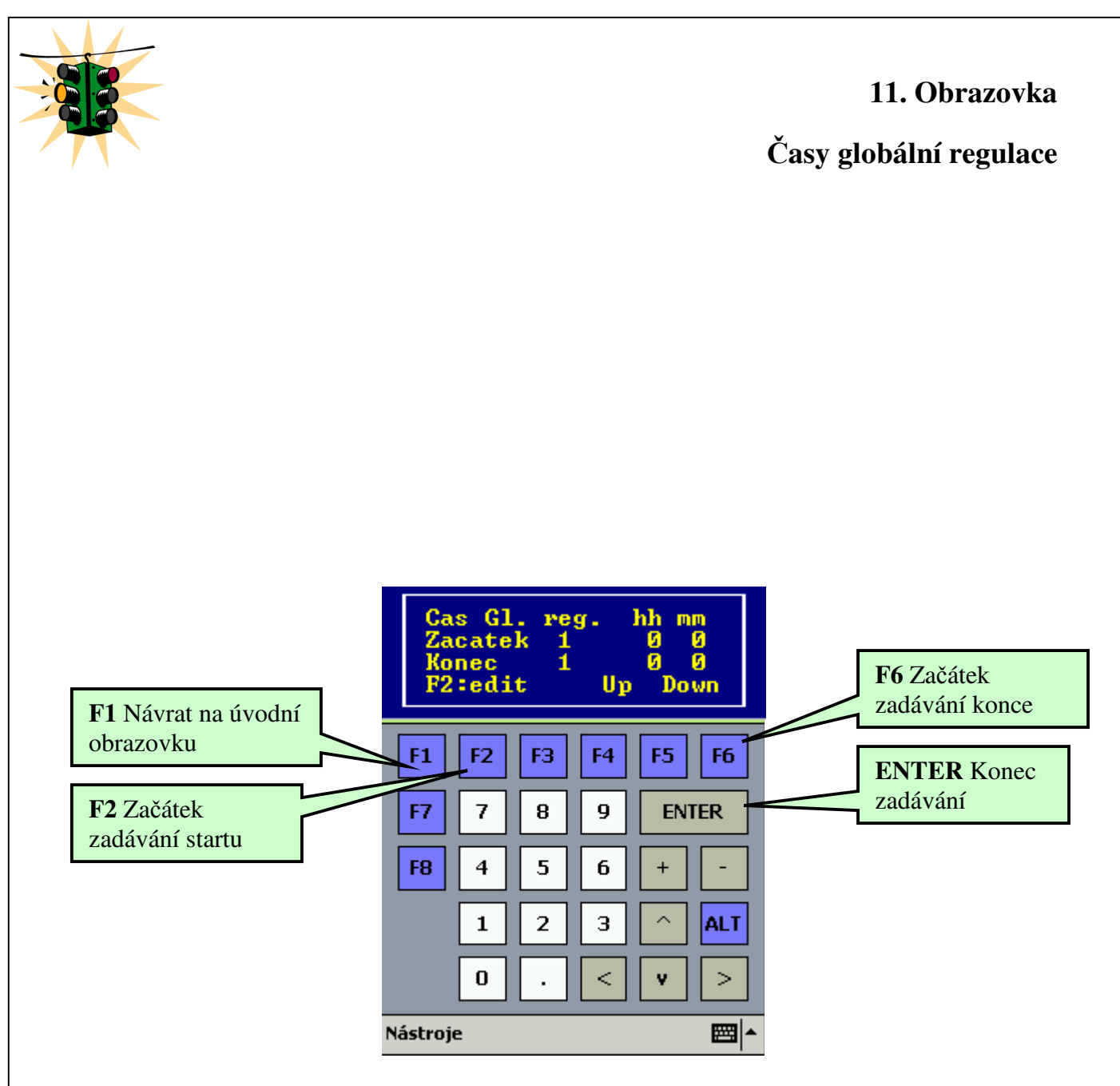

Po stisknutí F2 začněte zadávat hodinu začátku regulace, po zadání stiskněte ENTER a začněte zadávat minutu začátku regulace, po zadání stiskněte ENTER. Stisknutím F6 začněte zadávat hodinu konce regulace, po zadání stiskněte ENTER a začněte zadávat minutu konce regulace, ENTER ukončíte zadávání. Šipkami doleva a doprava lze nastavit až deset zapnutí a deset vypnutí, které platí pro každý den.

Klávesou F1 se vrátíte na úvodní obrazovku.

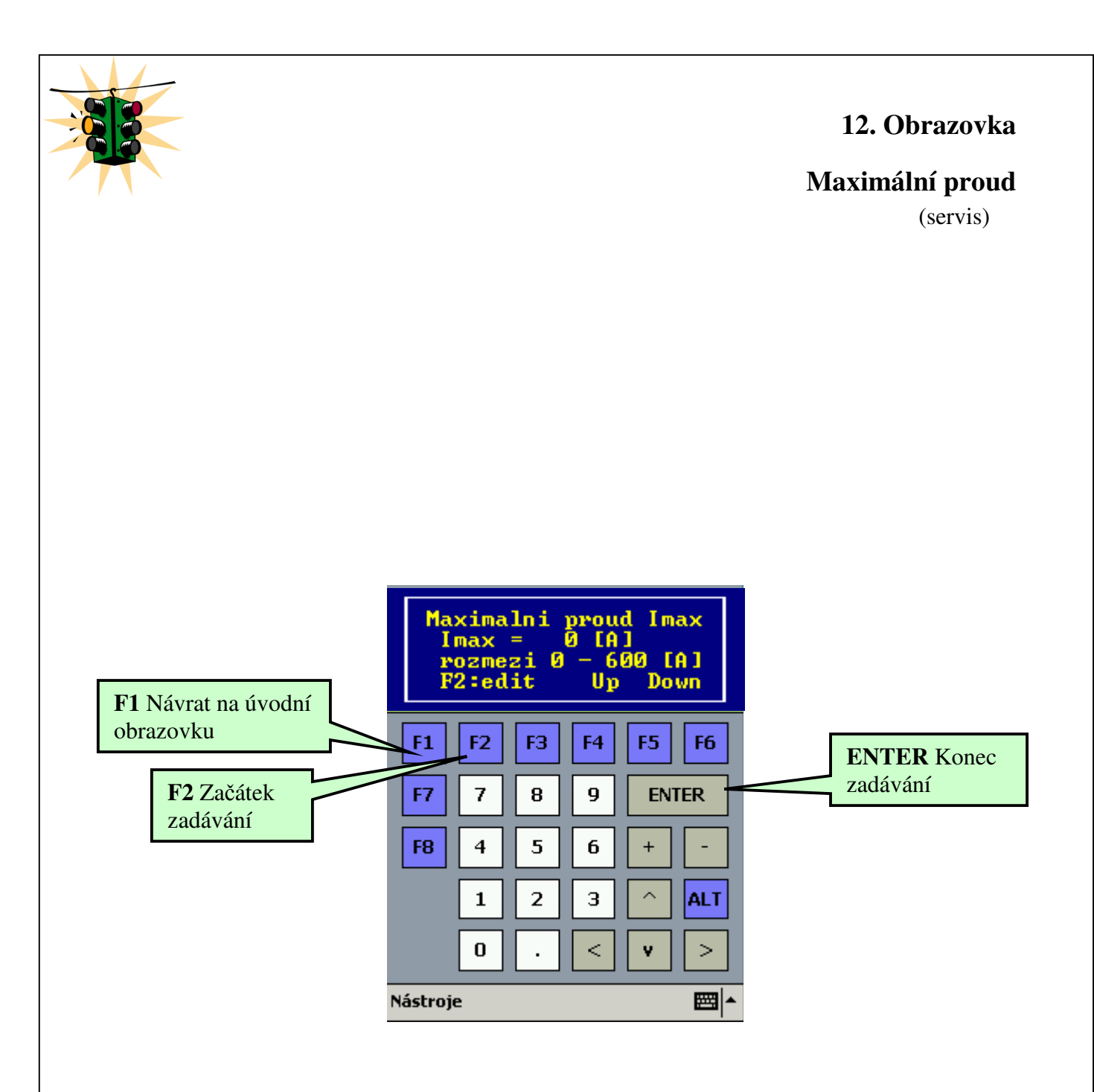

(pouze servisní pracovník)

Po stisknutí **F2** zadejte maximální proud regulátoru v rozmezí **0 – 600 A** (záleží na typu regulátoru). Klávesou **ENTER** ukončíte zadávání.

Pokud nebude nastaveno, spadne do BayPass.

Klávesou F1 se vrátíte na úvodní obrazovku.

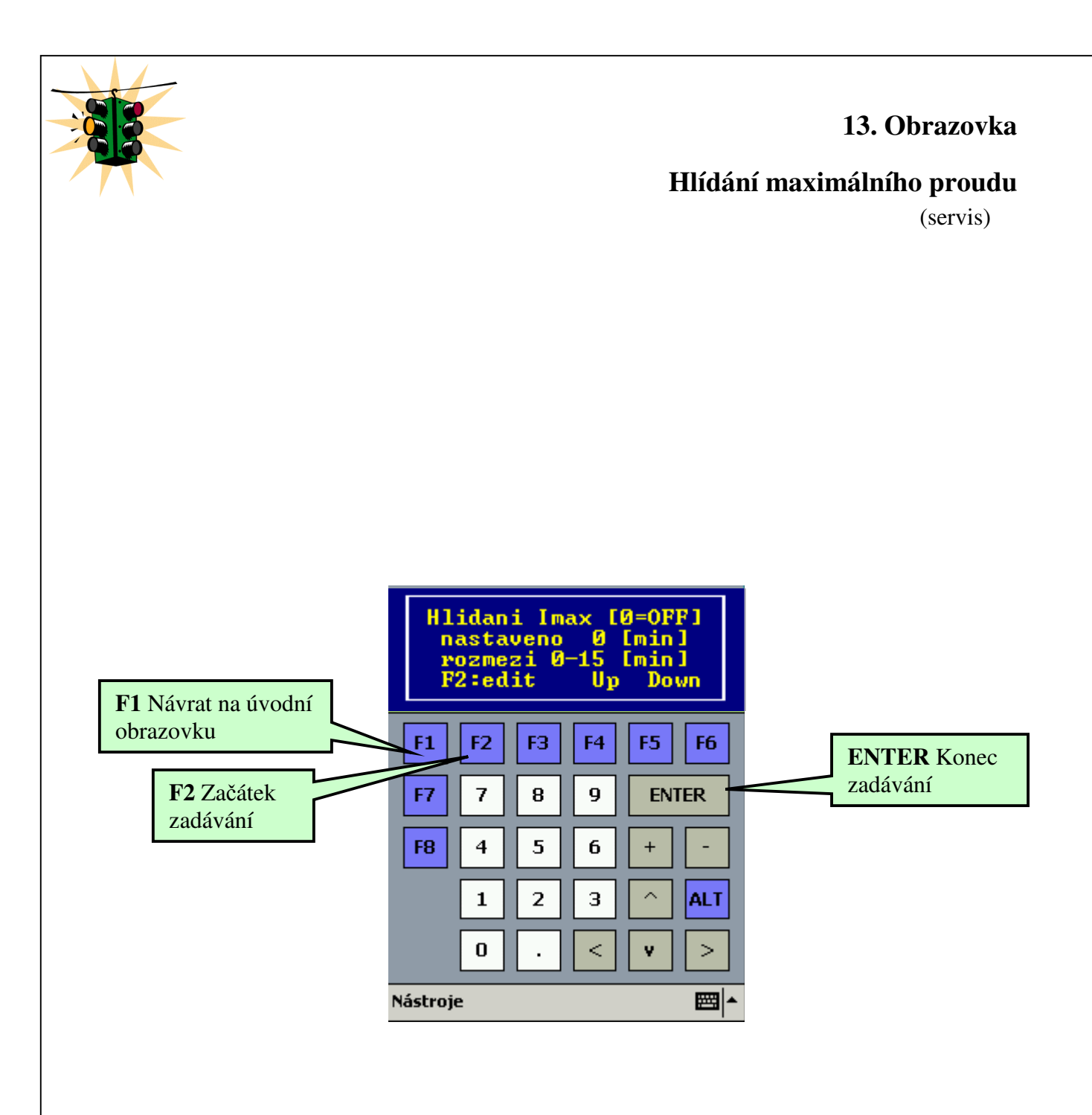

Po stisknutí **F2** zadejte hlídání maximálního proudu v rozmezí **0 – 15** minut. Klávesou **ENTER** ukončíte zadávání. Nula znamená, že hlídání je vypnuté. Klávesou **F1** se vrátíte na <u>úvodní obrazovku</u>. Šipkami nahoru a dolu se přepínáte mezi obrazovkami.

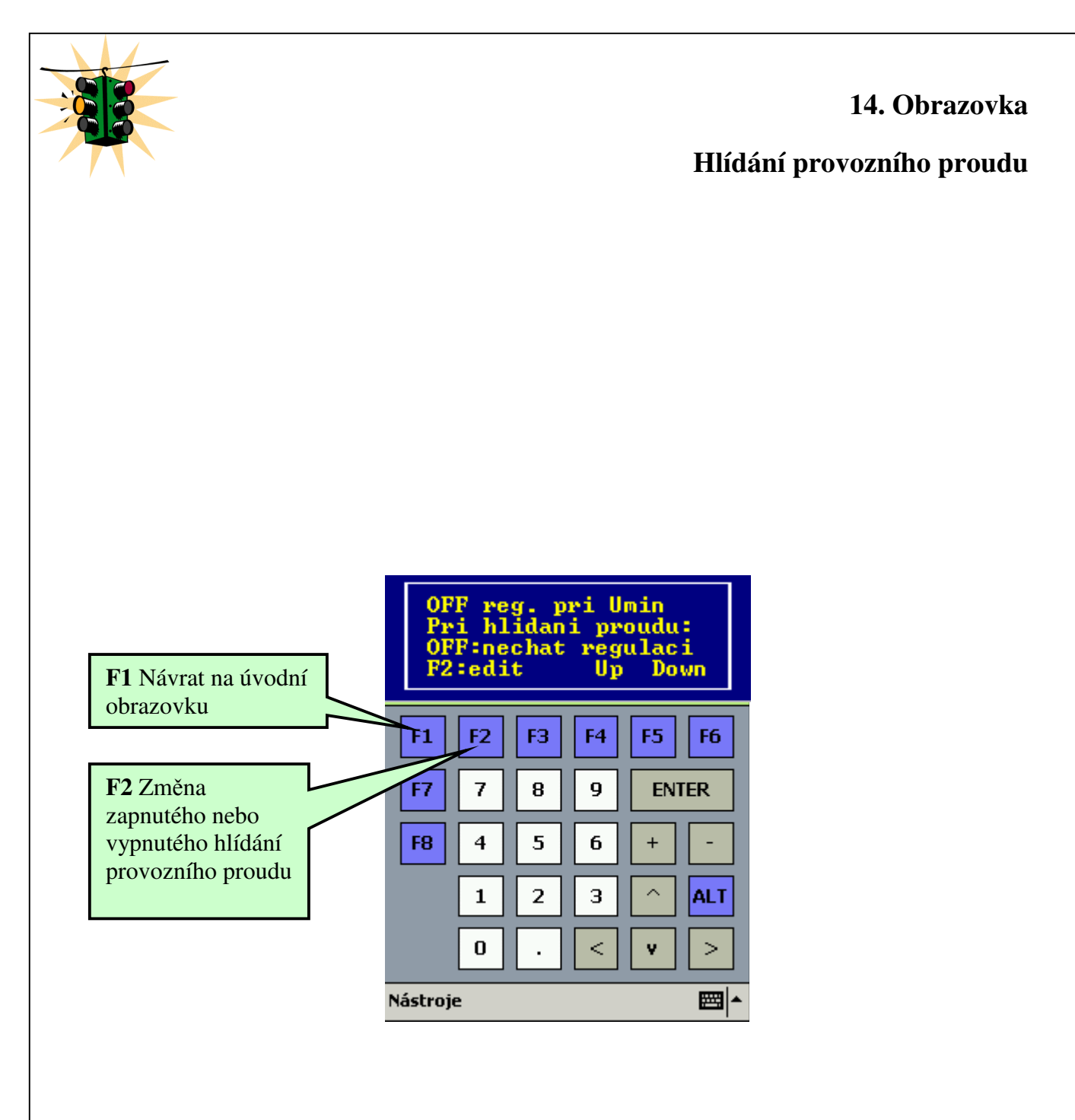

V případě, že provozní proud bude na prvním stykači vyšší než nastavený provozní proud, nastavíte klávesou **F2**, zda má pokračovat v regulaci nebo spadnout do BayPass.

Klávesou F1 se vrátíte na úvodní obrazovku.

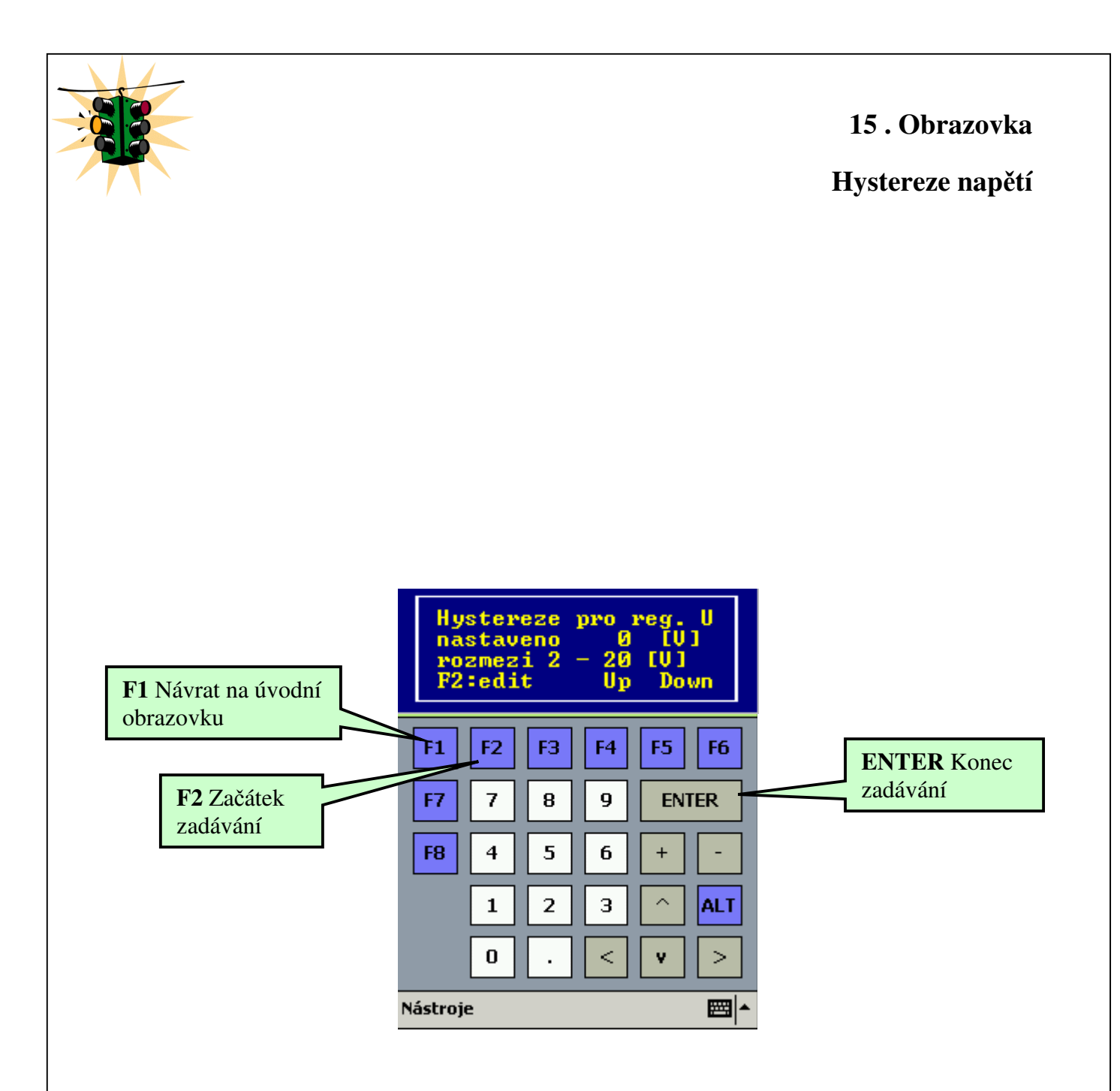

Po stisknutí F2 zadejte hysterezi pro regulační i startovací napětí v rozmezí 2 - 20V. Klávesou ENTER ukončíte zadávání.

Klávesou F1 se vrátíte na úvodní obrazovku.

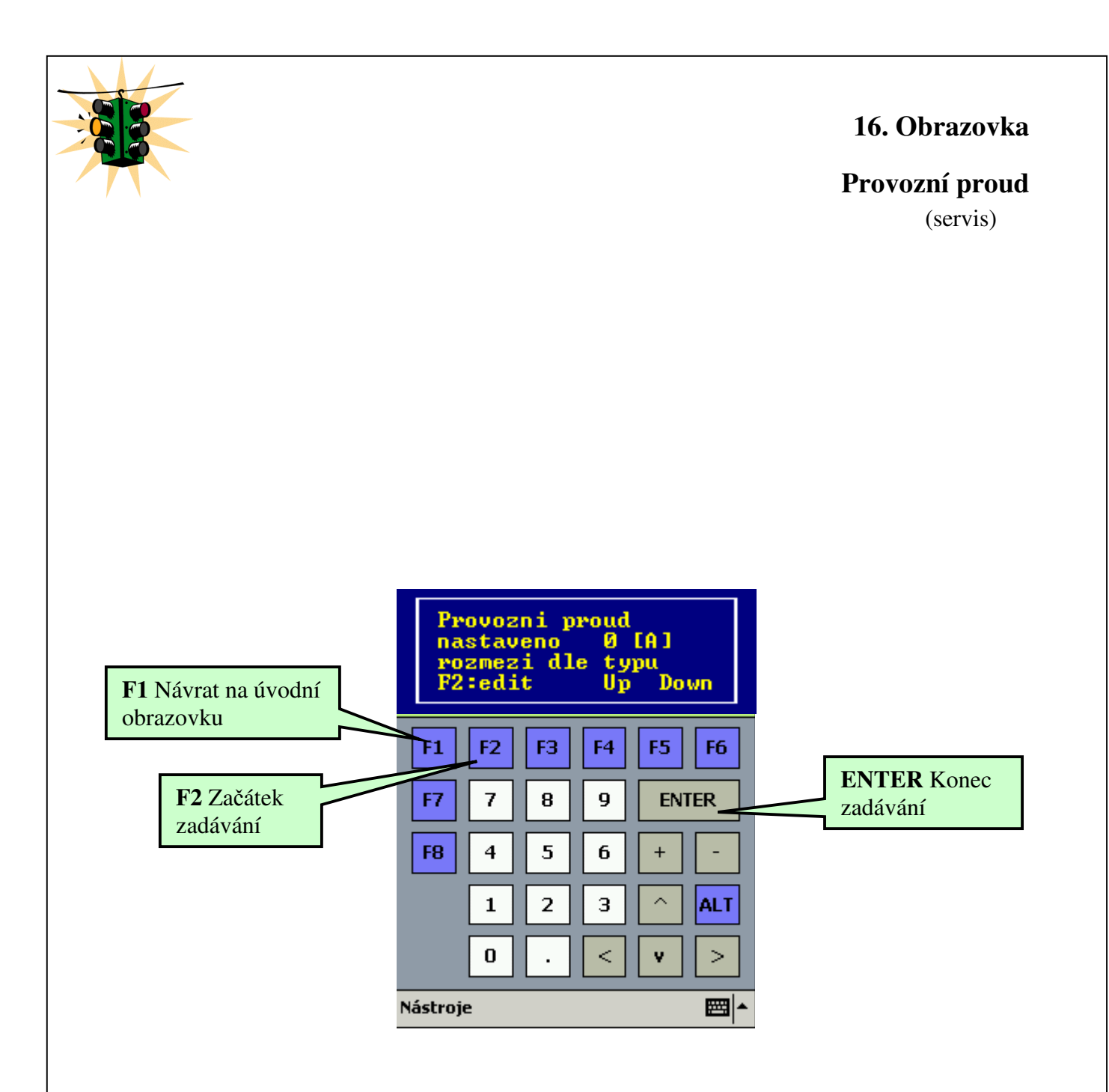

Po stisknutí F2 zadejte provozní proud rozmezí 0 – 600 A (záleží na typu regulátoru). Klávesou ENTER ukončíte zadávání.

Klávesou F1 se vrátíte na <u>úvodní obrazovku</u>.

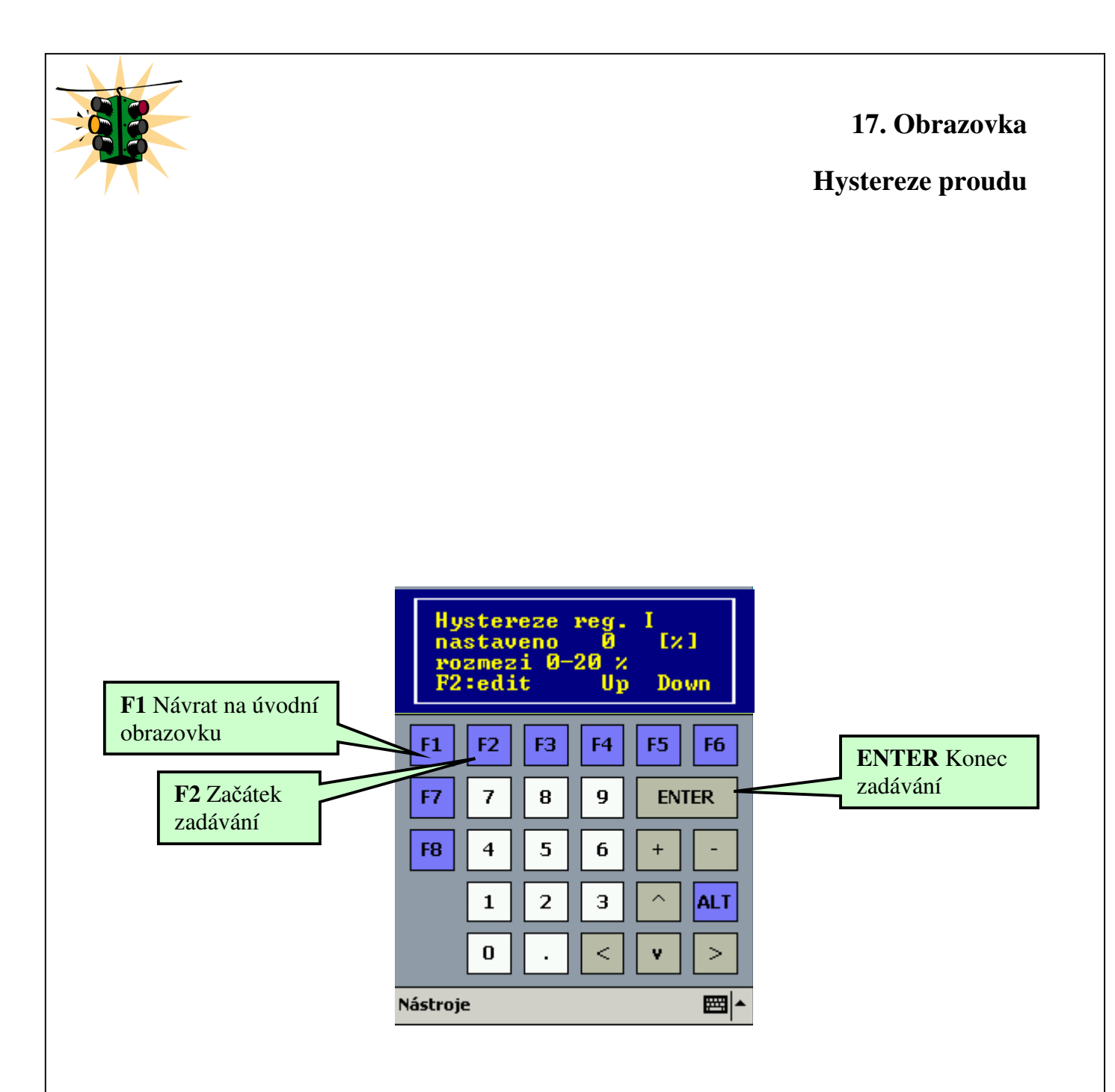

Po stisknutí F2 zadejte hysterezi provozního proudu v rozmezí 0 - 20 %. Klávesou ENTER ukončíte zadávání.

Klávesou F1 se vrátíte na úvodní obrazovku.

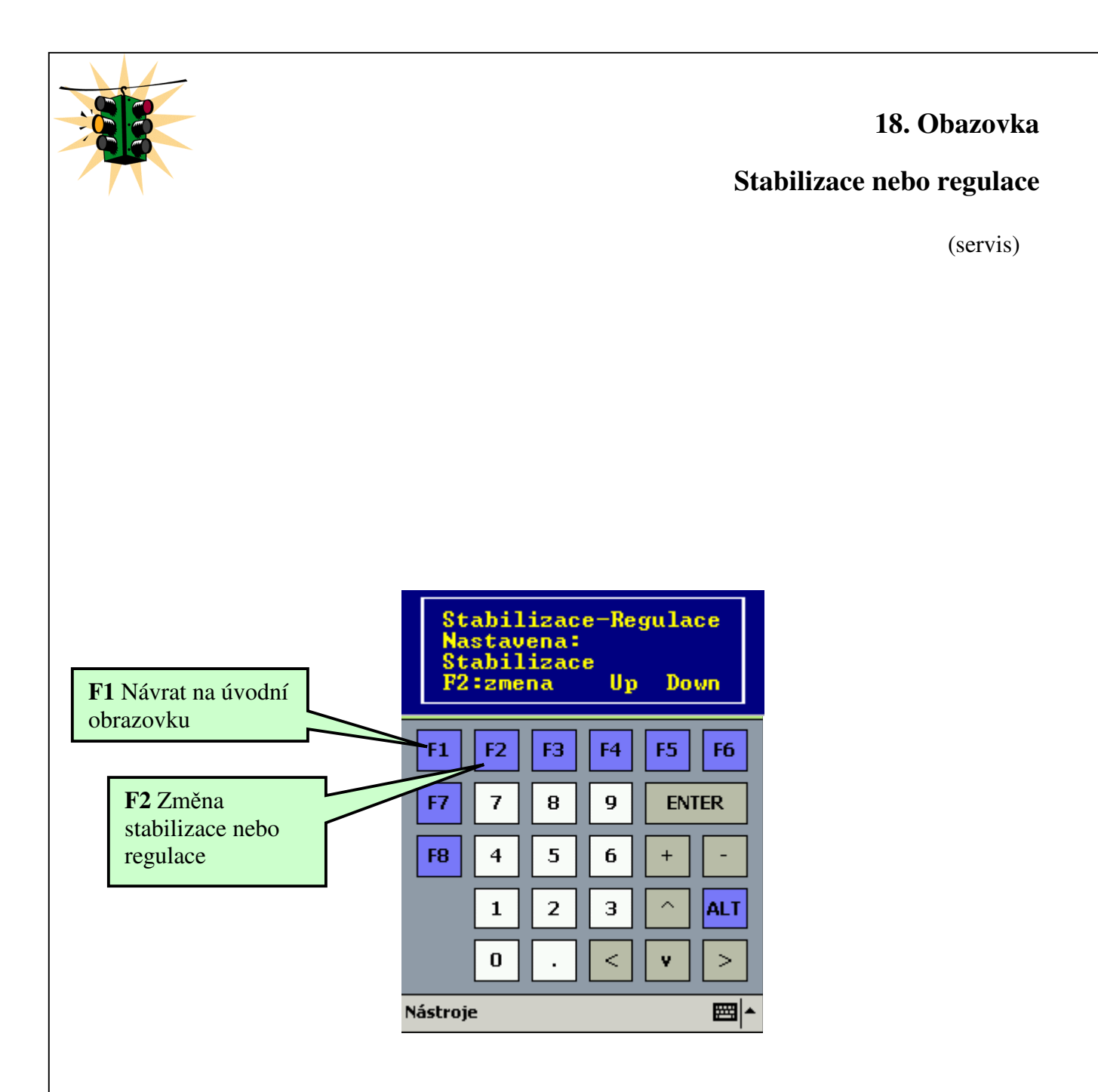

Po stisknutí **F2** nastavte stabilizaci nebo regulaci. Všechny nastavované parametry platí jak pro regulaci, tak i pro stabilizaci.

!!! ve stabilizaci nefungují resety !!!

Klávesou F1 se vrátíte na úvodní obrazovku.

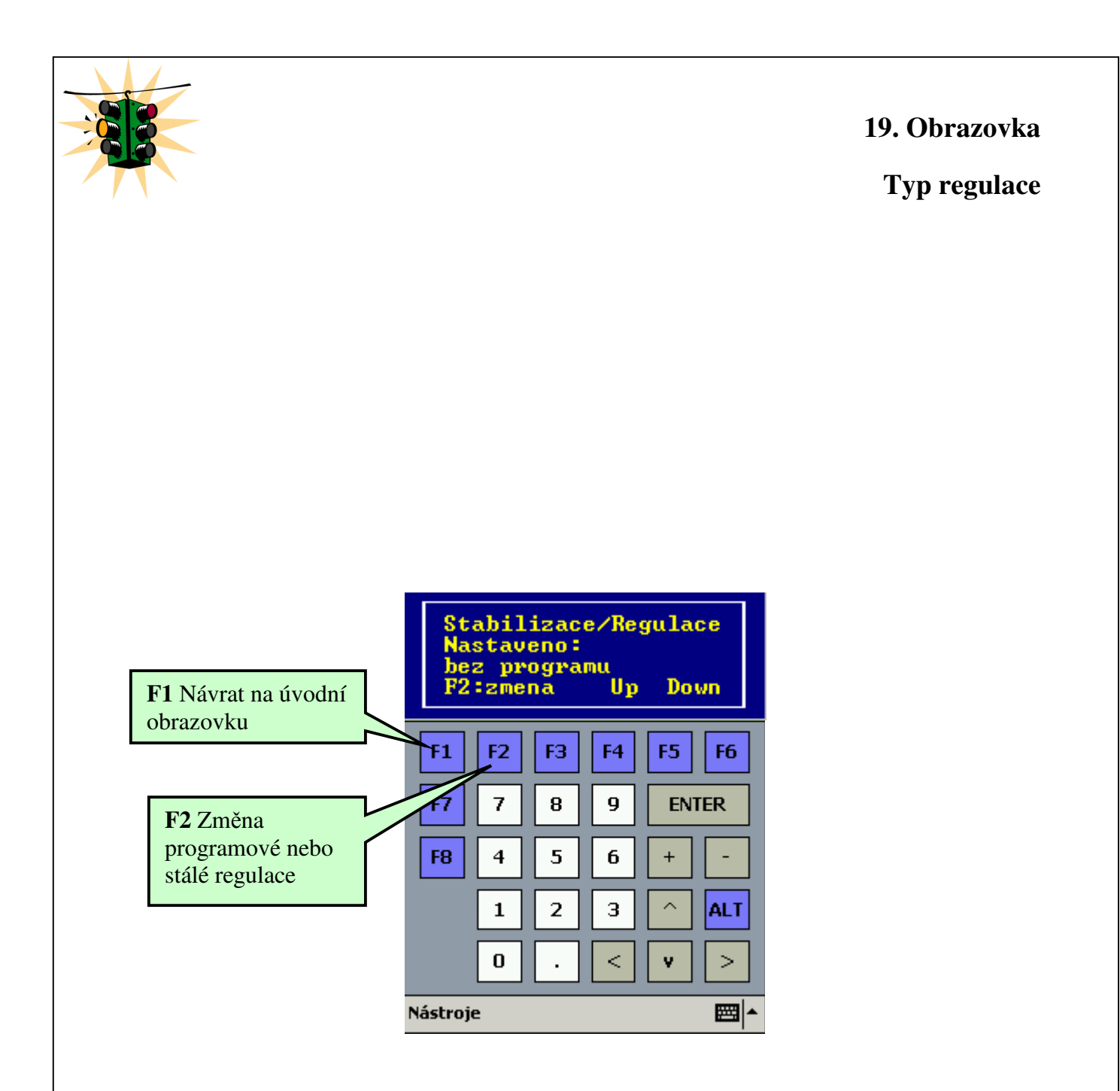

Po stisknutí F2 nastavte, zda chcete stálou regulaci (bez programu) nebo programovou regulaci (časovou nebo globální).

Klávesou F1 se vrátíte na úvodní obrazovku.

Šipkami nahoru a dolu se přepínáte mezi obrazovkami.

!!!! Při zapnuté bezprogramové regulaci nebere ohled na nastavené datumy ani napětí. Napětí se nastavuje v následující obrazovce!!!!

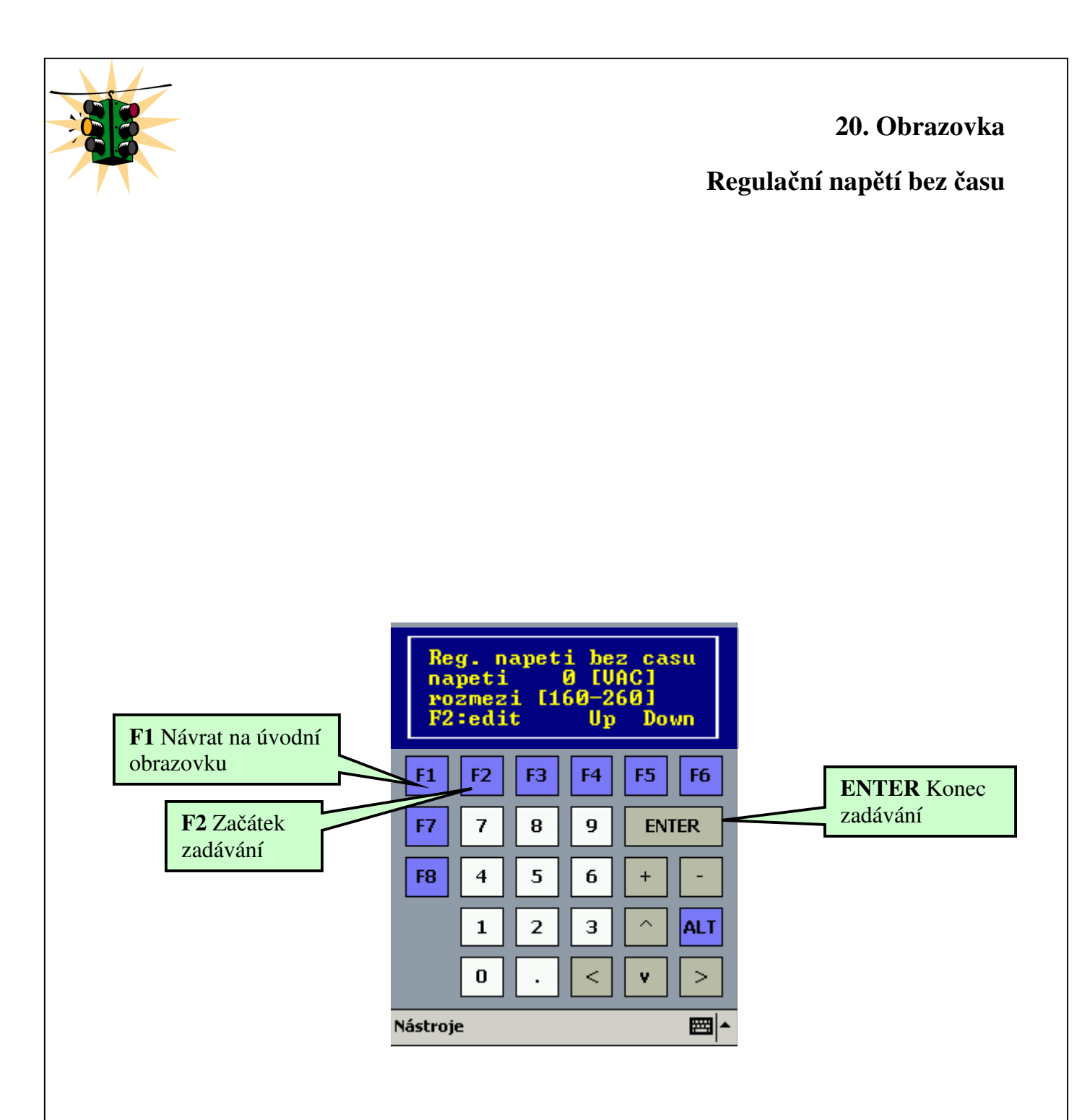

Po stisknutí **F2** zadejte regulační napětí bezprogramové regulace v rozmezí **160 – 260 V**. Klávesou **ENTER** ukončíte zadávání. Klávesou **F1** se vrátíte na <u>úvodní obrazovku</u>.

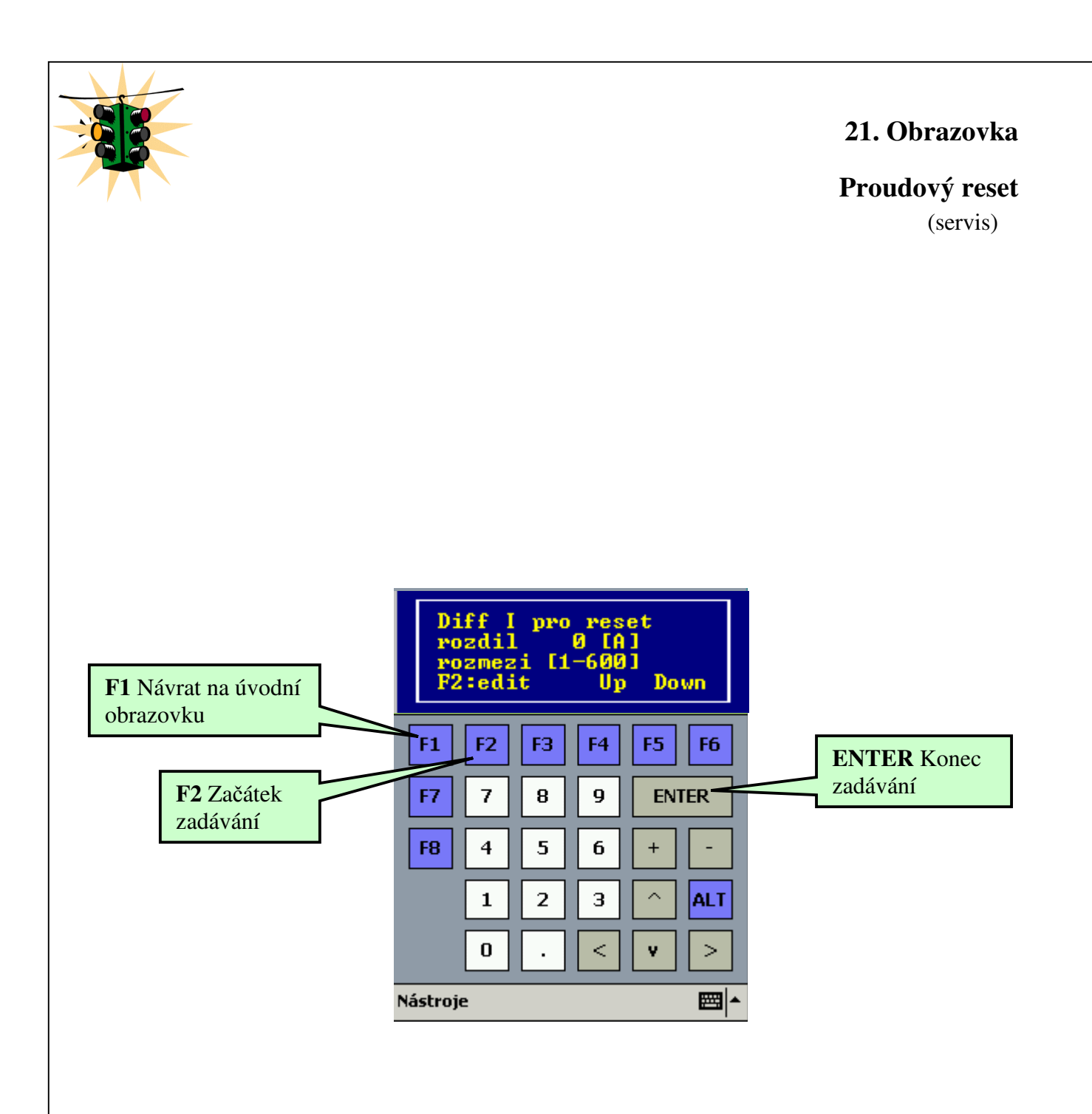

Po stisknutí **F2** zadejte rozdíl proudu potřebný k proudovému resetu. Klávesou **ENTER** ukončíte zadávání. Klávesou **F1** se vrátíte na <u>úvodní obrazovku</u>. Šipkami nahoru a dolu se přepínáte mezi obrazovkami.

## !!!! Musí být vždy nastaven. Pokud není, regulátor se bude stále resetovat!!!!